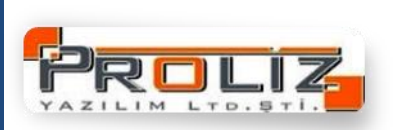

# ÖĞRENCİ KULLANIM KILAVUZU

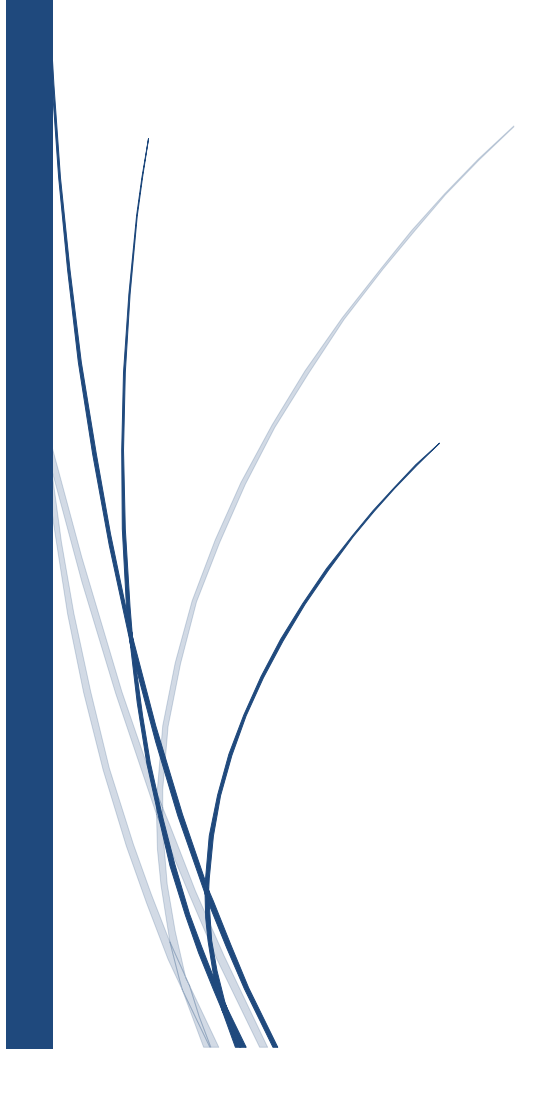

## **Otomasyona Giriş**

Otomasyona ilk giriş sırasında standart olarak;

**Kullanıcı Adı**: <u>Öğrenci Numarası</u> **Şifre**: <u>T.C. Kimlik numaranızın ilk 5 hanesi</u> olarak belirlenir.

Kullanıcı adınızı, şifrenizi ve güvenlik kodunu girdikten sonra Giriş tuşuna basın.

|                                                                                                    |         |                                                         | 03 Ağustos 2013 Cumartesi / 192.168 | 3.2.76 |
|----------------------------------------------------------------------------------------------------|---------|---------------------------------------------------------|-------------------------------------|--------|
| <text><text><text><text><text><text><text><text></text></text></text></text></text></text></text></text> | (ázulun | Kullanıcı Adı<br>Şifre<br>Dil/Language<br>Güvenlik Kodu | Türkçe                              |        |
| <u>©11082</u>                                                                                            |         |                                                         |                                     |        |

Sisteme ilk defa giriş yapıyorsanız veya Şifreniz TC kimlik numaranızı içeriyorsa karşınıza zorunlu olarak Şifre Değiştir ekranı gelecektir.

|                                                                                                    | Şifre Değiştir |  |  |  |  |  |  |  |
|----------------------------------------------------------------------------------------------------|----------------|--|--|--|--|--|--|--|
| Eski Şifre                                                                                                    |                |  |  |  |  |  |  |  |
| Yeni Şifre <i>(En Fazla 10 Karakter)</i>                                                                                                    |                |  |  |  |  |  |  |  |
| Yeni Şifre Tekrar                                                                                                    |                |  |  |  |  |  |  |  |
|                                                                                                    | 📄 Kaydet       |  |  |  |  |  |  |  |
| Not: Verilen yeni şifre Öğrencinin T.C. Kimlik Numarasından Bir Parça İçermemelidir.<br>Eğer şifre Öğrencinin T.C. Kimlik Numarasından bir parça içeriyorsa,<br>Öğrenci sisteme ber girdiğinde sifre değistirme ekranı ile karsılasır. |                |  |  |  |  |  |  |  |

Şifrenizi güncelledikten sonra karşınıza, aşağıdaki gibi ana menü gelecektir.

| Öğrenci No     | 040202024      |   |                                                                 |                    | Fen Edebiyat               |                        |                           |            |
|----------------|----------------|---|-----------------------------------------------------------------|--------------------|----------------------------|------------------------|---------------------------|------------|
| T.C. Kimlik No | 36530036332    |   |                                                                 | Bölüm              | Matematik                  |                        |                           |            |
| Adı Soyadı     | NURSEN DUXXXXX | c |                                                                 | Program            | Matematik                  |                        |                           |            |
| Sınıf          | 4              |   |                                                                 | Aktif Dönem        | 2009-2010 Bahar            |                        |                           |            |
|                | <del>ن</del>   | 1 | 2 ₽                                                             |                    | 3                          | 4                      | 5 🏹                       | 3          |
| Genel İşlen    | ıler           | 2 |                                                                 |                    | Genel Duy                  | urular                 |                           |            |
| 🕨 Form İşlem   | leri           |   | (Sistem-20.06.2013 12:34:48)<br>değiştirildi. NA -> DS          | DUXXXXXX ; 200     | 9-2010 Bahar (01)          | Partial Differential   | Equations dersi harf notu | 20.06.2013 |
| 🕨 Ders ve Dö   | nem İşlemleri  | - |                                                                 | ۵                  | 1-1/1 1                    | ✓ K < ▶                | ы                         |            |
| ▶ Diğer İşlen  | ıler           | ۲ | <b>Duyuru İçeriği</b><br>(Sistem-20.06.2013 12:34:48) DUXXXXX ; | 2009-2010 Bahar (( | 01) Partial Differential E | quations dersi harf no | tu değiştirildi. NA -> DS |            |
|                |                |   |                                                                 |                    | Öžratim Elaman             | Discussion             |                           |            |
|                |                |   |                                                                 |                    | Genel Duyu                 | iru Yok                |                           |            |
|                |                |   |                                                                 |                    |                            |                        |                           |            |
|                |                |   | Duyuru İçeriği                                                  |                    |                            |                        |                           |            |
|                |                |   |                                                                 |                    | Yeni Mes                   | ajlar                  |                           |            |
|                |                |   |                                                                 |                    | Yeni Mesa                  | ij Yok                 |                           |            |

Öğrenci login sayfası 4 menüden oluşmaktadır. Genel duyurular ve gelen mesajlar takip edilebilir.

1- Alınan dersler, 2- Transkript, 3- Alınan dersler, 4- Sınav takvimi, 5-Ders programı gibi alanlara hızlı erişim sağlanılabilir.

Ancak özlük bilgilerinizden Cep Telefonu ve E-posta bilgileri eksik ise aşağıdaki gibi bir görüntü gelecektir. Bu alanların doldurulması zorunludur.

**1.Cep Telefonu** alanı: Sınav notu bilgisinin belirtilen numaraya SMS olarak bildirilmesinde kullanılır.

**1.E-Posta** alanı: Kullanıcı giriş bilgilerinin unutulması durumunda, Kullanıcı kodu ve şifre bilgilerinin belirtilen e-posta adresine gönderilmesinde kullanılır.

| <u>×</u> | Genel Işlemler              |                |                    |                                        | Özlük Bilgileri          |                  |                                    |
|----------|-----------------------------|----------------|--------------------|----------------------------------------|--------------------------|------------------|------------------------------------|
|          | Özlük Bilgileri             |                |                    | 1. oop Aalaik                          | nu alkalk(?) (), emuil a | those alkelik(!) |                                    |
|          | Akademik Takvim             | Öğrenci No     | 070202001          | L                                      | Fakülte                  | Fen Edebiyat     |                                    |
| 2.       | Danışman Bilgileri          | T.C. Kimlik No | 102416980          | 034                                    | Bölüm                    | Matematik        |                                    |
|          | Alınan Dersler              | Adı Soyadı     | SABRİ FİXX         | DOOK                                   | Program                  | Matematik        |                                    |
| -        | Program Dersleri            | Sinif          | 1                  |                                        | Dönem                    | 2009-2010 Ba     | har                                |
|          | Sinav Takvimi               | Doğum Tarihi   | 28.05.1987         |                                        | Doğum Veri               | ANKARA/MER       | KE7                                |
| m        | Sınıf Listeleri             | Baba Adı       | ŞAXXXXXX           |                                        | Ana Adı                  | SEXXXXXXX        |                                    |
| 67       | Ders Program                | Mahalle / Köy  | KUŞDİLLİ           |                                        | Cilt No                  | 0013             |                                    |
| -        | Derslik Ders Programi       | Sira No        | 0080               |                                        | Aile Sıra No             | 00119            |                                    |
|          | Bölöm Dere Program          | Verilen Ver    | tern contraint for |                                        | Kayıt no                 |                  |                                    |
| -        |                             | II / Ilçe      | KIRŞEHIR/I         | HERREZ                                 | Tleticim Bilgileri       | 01.01.1900       |                                    |
|          |                             | Aile           |                    |                                        | incugan onginen          |                  |                                    |
|          | Staj Bilgileri              | Ordenas        |                    | 3000000 CAD. 3000/3000                 |                          | A                | P.                                 |
|          | Genel Duyurular             | Aures          |                    |                                        |                          | · •              |                                    |
| -        | Oğretim Elemanı Duyuruları  | Posta Kodu     |                    | 06010                                  |                          |                  |                                    |
| -        | Mezuniyet Onay Bilgileri    | İl / İlçe      |                    | ANKARA                                 | ▼ Seç                    | *                |                                    |
| V        | Form İşlemleri 🔛            | Telefon        |                    | 0312 X00000X                           |                          |                  |                                    |
|          | Anketler                    | İkamet         |                    | r                                      |                          |                  |                                    |
| 2        | Değerlendirme Formları      | Adres          |                    |                                        |                          | -                |                                    |
| V        | Ders ve Dönem İşlemleri 🛛 📑 | Posta Kodu     |                    | 06010                                  |                          |                  |                                    |
|          | Ders Kayıt                  | İl / İlçe      |                    | ANKARA                                 | ▼ Seç                    | 80 <b>.</b> -    |                                    |
| 1        | Ders Ekle/Birak             | Telefon        |                    | XXXXXXXXX                              |                          |                  |                                    |
| =        | Dönem Ortalamaları          | Diğer          |                    |                                        |                          |                  |                                    |
|          | Sinav Notları               | 1.Cep Telefonu |                    |                                        |                          |                  | (sms için kullanılır)              |
| 1        | Not Listesi                 | 2.Cep Telefonu |                    | x00000X                                |                          |                  |                                    |
|          | Transkript                  | 3.Cep Telefonu |                    | x00000X                                |                          |                  |                                    |
| 2        | Transkript Senarvosu        | 1.E-Posta      |                    |                                        |                          |                  | (şifre hatırlatma için kullanılır) |
| III      | Devamsizlik Durumlari       | 2.E-Posta      |                    | 20000000                               |                          |                  |                                    |
| V        | Dišau Islamlau              | MSN            |                    | XXXXXXXXXXXXXXXXXXXXXXXXXXXXXXXXXXXXXX |                          |                  |                                    |
|          | Diger islemer               | Web            |                    |                                        |                          |                  |                                    |
|          | Baglantilär                 |                |                    | Kaydet                                 |                          |                  |                                    |

# Özlük Bilgileri

Bu bölümde size ait tanımlanmış olan Kimlik ve İletişim bilgilerinizi görüp, üzerinde gerekli düzenlemeleri

yapabilirsiniz. Üzerinde gerekli düzenlemeleri yaptıktan sonra **Kaydet** butonuna basarak yaptığınız değişiklikleri kaydedebilirsiniz.

# **Akademik Takvim**

Bu bölümde üniversite genelinde fakültelere/ tanımlanmış olan akademik takvimi görebilirsiniz.

| Dönem              | 2009-2010 Bahar    | •                |                           |
|--------------------|--------------------|------------------|---------------------------|
| Fakülte            | Fen Edebiyat       | •                |                           |
|                    |                    | Başlangıç Tarihi | Bitiş Ta <del>r</del> ihi |
| Yeni Öğrenci Ön    | Kayıt              | 01.01.2010 00:00 | 01.01.2012 00:00          |
| Öğrenci Harç       |                    | 02.02.2011 00:00 | 02.03.2011 00:00          |
| Yeni Öğrenci Der   | rs Karyıt          |                  | 01.01.2015 00:00          |
| Yeni Öğrenci Dar   | nışman Onay        |                  |                           |
| Ders Kayıt         |                    | 01.01.2011 00:00 | 01.01.2012 00:00          |
| Danışman Onay      |                    | 01.01.2011 00:00 | 01.01.2012 00:00          |
| Mazeretli Ders Ka  | yıt                | 01.01.2011 00:00 | 01.01.2012 00:00          |
| Mazeretli Danışma  | an Onay            | 01.01.2011 00:00 | 01.01.2012 00:00          |
| Ders Ekle/Bırak    |                    |                  |                           |
| Ders Ekle/Birak C  | Dnay               | 01.01.2011 00:00 | 01.01.2012 00:00          |
| Ara Sınav Not Gi   | riş                | 01.01.2011 00:00 | 31.12.2011 00:00          |
| Ara Sınav Not İla  | in                 | 31.12.2011 00:00 |                           |
| Ara Sinav Mazere   | et Not Giriş       | 01.01.2011 00:00 | 31.12.2011 00:00          |
| Ara Sinav Mazere   | et Not İlan        | 31.12.2011 00:00 |                           |
| Yarıyıl Sınavı Not | Giriş              | 01.01.2011 00:00 | 31.12.2011 00:00          |
| Yarıyıl Sınavı Not | İlan               | 31.12.2011 00:00 |                           |
| Bütünleme (YYS     | Mazeret) Not Giriş | 01.01.2011 00:00 | 31.12.2011 00:00          |
| Bütünleme (YYS I   | Mazeret) Not İlan  | 31.12.2011 00:00 |                           |
| Harf Not İlan      |                    | 31.12.2012 00:00 |                           |
| Bütünleme Harf N   | Not İlan           | 31.12.2010 00:00 |                           |

# Danışman Bilgileri

Danışman bilgileri görülebiliyor ve danışmanın ders programı takip edilebiliyor.

# **Alınan Dersler**

Bu bölümde seçilen dönemde alınan derslerin listesi görülür. Dersin bulunduğu satırın başındaki butonlar kullanılarak ders hakkında ayrıntılı bilgi edinilebilir.

|           | 2009-2010 Bahar Dönemi Aldığı Dersler |                                               |            |     |   |                |      |                                    |                                |                |              |  |  |  |
|-----------|---------------------------------------|-----------------------------------------------|------------|-----|---|----------------|------|------------------------------------|--------------------------------|----------------|--------------|--|--|--|
| Dönem     | 2009-2010                             | Bahar                                         |            |     |   |                |      | ~                                  | Yazdır                         |                |              |  |  |  |
| #         | <u>Sb Ders</u><br>Kodu                | <u>Ders Adı</u>                               | <u>T+U</u> | Krd |   | T <u>S S</u> n | fz/s | 5 Program                          | <u>Öğretim Elemanı</u>         | <u>Not Son</u> | uqlandırıldı |  |  |  |
| 📄 📰 📰 🕑   | 01 MATH<br>341                        | Abstract Algebra I                            | 2+3        | 4   | 4 | 3              | z    | Matematik                          | Doktor Mesut<br>ŞaXXXXX        |                |              |  |  |  |
| 🔲 📰 📰 💽   | 1 PR 412                              | Communication Law                             | 3+0        | 3   | 3 | 4              | z    | Matematik                          |                                |                |              |  |  |  |
| 🔲 🖬 🔚 💹 🕑 | 1 ENT 410                             | İş Hukuku                                     | 2+0        | 2   | 2 | 4              | z    | Matematik                          |                                |                |              |  |  |  |
|           | 01 PR 414                             | Liderlik Teorileri ve Uygulamaları            | 3+3        | 3   | 3 | 4              | s    | Halkla İlişkiler ve<br>Reklamcılık | Öğr.Gör. Halis Uluç<br>GüXXXXX |                |              |  |  |  |
| 🔲 📰 🔚 💹 📀 | 1 ENT 404                             | Modüler Tasarım II                            | 2+2        | 3   | з | 4              | s    | Matematik                          |                                |                |              |  |  |  |
| 📄 📰 🗮 💟 🕑 | 01 MATH<br>392                        | Probability Theory & Statistics               | 4+3        | 4   | 4 | 2              | z    | Matematik                          | Prof. Sofiya<br>OsXXXXX        |                |              |  |  |  |
| 🔲 📰 📰 🕑   | 23 ENG 212                            | Technical Report Writing and<br>Communication | 2+3        | 2   | 2 | 1              | s    | Servis                             | Öğr.Üye FERİDE<br>GÜXXXXX      |                |              |  |  |  |
|           |                                       | - 7 - 1/                                      | 1          | 1   | 1 | $\sim$         | M    | 4 <b>&gt;</b> M                    |                                |                |              |  |  |  |

Ders Bilgisi butonu ile dersin kredisi, AKTS'si, teorik&uygulama saatleri görülebilir.

- Dersin Ayrıntıları butonu ile ders kitabı, dersin tanımı, ders hakkında açıklama gibi bilgiler görülebilir.
- 🗏 **Haftalık Ders Konuları** butonu ile haftalık işlenecek ders konusu, kaynağı bilgilerine ulaşılabilir.
- Ders Ödevleri butonu ile dersin ödevleri görülür.
- 🥯 **Öğretim Üyesi Ders Programı** butonu ile dersin öğretim üyesinin haftalık ders programı görülebilir.

## **Program Dersleri**

Öğrencinin kayıtlı olduğu programın, müfredatında bulunan dersler görülebilir.

Butonu ile ders hakkında bilgiye ulaşılabilir.

| V  | Genel İşlemler 🛛 🚮         |    |            |           |                                   | Program Dersleri |       |   |   |   |              |             |       |
|----|----------------------------|----|------------|-----------|-----------------------------------|------------------|-------|---|---|---|--------------|-------------|-------|
|    | Özliik Bilaileri           |    | <u>Şb.</u> | Ders Kodu | <u>Ders Adı</u>                   |                  | Sinif | Ū | Ŀ | I | <u>Z KRD</u> | <u>AKTS</u> | Kon   |
| _  |                            | -  | 01         | MOD 106   | Artistik Anatomi                  |                  | 1     | 2 | 0 | 1 | 0 2          | 0           | 13/20 |
|    | Akademik Takvim            |    | 01         | MOD 104   | Moda Resmi                        |                  | 1     | 2 | 0 | 2 | 0 3          | 0           | 18/20 |
| 8  | Danışman Bilgileri         | 20 | 01         | MOD 108   | Sanat Tarihi                      |                  | 1     | 0 | 0 | 2 | 0 2          | 0           | 22/22 |
|    | Alınan Dersler             |    | 01         | MOD 102   | Temel Sanat Eğitimi II            |                  | 1     | 4 | 0 | 2 | 04           | 0           | 9/20  |
| 2  | Program Dersleri 🔷         |    | 24         | TURK 102  | Türk Dili II                      |                  | 1     | 0 | 0 | 2 | 0 2          | 0           | 16/20 |
| 7  | Sınav Takvimi              |    | 23         | HIST 102t | Atatürk ilke ve İnkilap Tarihi II |                  | 2     | 0 | 0 | 2 | 0 2          | 0           | 34/35 |
| M  | Sınıf Listeleri            |    | 01         | MOD 206   | Dikiş Tasarımı                    |                  | 2     | 2 | 0 | 1 | 0 2          | 0           | 14/20 |
| 67 | Ders Programi              |    | 01         | MOD 204   | Kalıp Tasarımı II                 |                  | 2     | 2 | 0 | 2 | 03           | 0           | 14/20 |
|    |                            | 20 | 01         | MOD 208   | Kumaş Yapı Bilgisi II             |                  | 2     | 2 | 0 | 1 | 0 2          | 0           | 12/20 |
| ~  | Derslik Ders Programi      |    | 01         | MOD 202   | Moda Tasarımı II                  |                  | 2     | 4 | 0 | 2 | 04           | 0           | 13/20 |
| Y  | Bölüm Ders Programı        |    | 01         | MOD 212   | Moda ve Sanat                     |                  | 2     | 2 | 0 | 1 | 1 2          | 0           | 11/20 |
| 4  | Harç Bilgileri             |    | 01         | MOD 210   | 19.20. yy Avrupa Sanat Tarihi     |                  | 2     | 0 | 0 | 2 | 0 2          | 0           | 12/20 |
| ð. | Staj Bilgileri             |    | 01         | MOD 306   | Bilgisayar Destekli Tasarım II    |                  | 3     | 2 | 0 | 1 | 0 2          | 0           | 19/20 |
| •  | Genel Duyurular            |    | 01         | MOD 314   | Defile Tasarımı                   |                  | з     | 2 | 0 | 1 | 1 2          | 0           | 17/20 |
| đ  | Öğretim Elemanı Duyuruları | -  | 01         | MOD 308   | Drapaj                            |                  | 3     | 2 | 0 | 1 | 0 2          | 0           | 19/20 |
| 8  | Mezuniyet Onay Bilgileri   |    | 01         | MOD 312   | Geleneksel Türk Giyim Tarihi      |                  | 3     | 0 | 0 | 2 | 0 2          | 0           | 18/20 |
| v  | Form İslamlari             |    | 01         | MOD 304   | Kumaş Baskı Teknikleri            |                  | 3     | 2 | 0 | 2 | 0 3          | 0           | 20/20 |
|    |                            | 1  | 01         | MOD 302   | Proje II                          |                  | 3     | 4 | 0 | 2 | 0 4          | 0           | 19/20 |
| _  | Anketler                   |    | 01         | MOD 310   | Sanat Sosyolojisi                 |                  | 3     | 0 | 0 | 2 | 0 2          | 0           | 18/20 |
|    | Değerlendirme Formları     |    |            |           | 🚔 19 - 1/1                        | 1 - 14 4         | 1 H   |   |   |   |              |             |       |

# Sınav Takvimi

Bu bölümde alınan derslere ait sınav bilgileri mevcuttur.

| ۷           | Genel İşlemler 🛛 🙍 |          |                                    | Sınavlar      |                     |     |               |
|-------------|--------------------|----------|------------------------------------|---------------|---------------------|-----|---------------|
| ~           | Özlük Bilgileri    | D        |                                    | C             | * 4.                | F.0 | 85 an en tri  |
|             | Akademik Takvim    | ORY 400  | SOCIAL AND CULTURAL ACTIVITES (NC) | 1.Vize Sınavı | 08.03.2011 09:30:00 | 20  | Gökmen ÇİFTÇİ |
| <b>8</b> ., | Danışman Bilgileri | ORY 400  | SOCIAL AND CULTURAL ACTIVITES (NC) | 2.Vize Sınavı | 24.04.2011 11:30:00 | 20  | Gökmen ÇİFTÇİ |
|             | Alınan Dersler     | BILSIS01 | BİLGİSAYAR SİSTEMLERİ 1            | Vize          | 01.06.2011 09:00:00 | 40  | Gökmen ÇİFTÇİ |
| -           | Program Dersleri   | BILSIS01 | BİLGİSAYAR SİSTEMLERİ 1            | Final         | 02.06.2011 09:00:00 | 60  | Gökmen ÇİFTÇİ |
|             | Sınav Takvimi 📫    | ORY 400  | SOCIAL AND CULTURAL ACTIVITES (NC) | Final Sınavı  | 29.07.2011 10:00:00 | 60  | Gökmen ÇİFTÇİ |
| M           | Sınıf Listeleri    |          | - 5-1/1                            | 1 <b>T</b> K  | 4 b bi              |     |               |
| 1.5         | Dees Peogrami      |          |                                    |               |                     |     |               |

# Sınıf Listeleri

Bu menüden öğrencinin aldığı derslerin listesi gelmektedir.

Dersi Alan Öğrenci Listesi butonuna basıldığında butonun olduğu satırdaki dersin sınıf listesi(öğrenci listesi) gelmektedir.

| Genel İşlemler     | 1 |           | Sinif Lister                       | si      |       |                           |
|--------------------|---|-----------|------------------------------------|---------|-------|---------------------------|
| Özlük Bilaileri    | # | Ders Kodu | Ders Adı                           | ULT KRD | Sinif | Program                   |
|                    | [ | BILSIS01  | BILGISAYAR SISTEMLERI 1            | 3444    | 1     | İngiliz Dili ve Edebiyatı |
| Akademik Takvim    |   | MATH 325  | Elementary Number Theory           | 0033    | з     | Matematik                 |
| Danışman Bilgileri |   | MATH 378  | Partial Differential Equations     | 0033    | 3     | Matematik                 |
| Alınan Dersler     |   | MATH 392  | Probability Theory & Statistics    | 0044    | 2     | Matematik                 |
| Program Dersleri   |   | ORY 400   | SOCIAL AND CULTURAL ACTIVITES (NC) | 0 0 0 0 | 1     | Matematik                 |
| Sınav Takvimi      |   |           |                                    |         |       |                           |
| Sınıf Listeleri    |   |           |                                    |         |       |                           |
| Ders Programı      |   |           |                                    |         |       |                           |
|                    |   |           |                                    |         |       |                           |

## **Ders Programı**

Bu menüden, seçilen döneme ait derslerin, ders programına ulaşılabilinir.

#### **Derslik Ders Programı**

Seçilen dönem, fakülte ve dersliğe göre haftalık olarak derslikte işlenen dersler görüntülenir.

#### **Bölüm Ders Programı**

Bu menüden öğrencinin programının diğer sınıflar için belirlediği ders programı görülebilir.

### Harç İşlemleri

Bu bölümde dönemler itibari ile tahakkuk edilen ve ödemesi alınan harç bilgileri mevcuttur. **Borç** alanı öğrencinin ödediği veya ödeyecek olduğu genel toplamı gösterir. **Alacak** alanı, öğrencinin görüntülediği tarihe kadar yapmış olduğu ödemelerin toplamını gösterir. **Bakiye** alanı, öğrencinin borç bakiyesini gösterir. Ödeyeceği tutardır.

### NOT: Öğrencinin borç bakiyesi(Bakiye alanı) var ise ders kaydı yapamayabilir.

| V  | Genel İşlemler 🛛 🔯         |                      |               |          | Harç Bilgileri   |                        |                  |
|----|----------------------------|----------------------|---------------|----------|------------------|------------------------|------------------|
| 2  | Özlük Bilgileri            | Borç 4.168,00 Alacak | 4.038,00 Ceza | Borç 📃   | 0,00 Ceza Alacak | 0,00 Bakiye 130,00     | 📰 Harç Detayları |
|    | Akademik Takvim            | <u>Dönemi</u>        | <u>Tipi</u>   | Ture     | <u>Tutar</u>     | <u>Tahakkuk Tarihi</u> | Ödeme Tarihi     |
| 8  | Danışman Bilgileri         | 2009-2010 Bahar      | Harç          | Tahakkuk | 130,00           | 16.09.2011             |                  |
|    | Alınan Dersler             | 2009-2010 Güz        | Harç          | Ödeme    | 3.846,00         | 07.08.2009             | 07.08.2009       |
|    | Program Dersleri           | 2009-2010 Güz        | Harç          | Tahakkuk | 4.038,00         | 07.08.2009             | 07.08.2009       |
| 1  | -<br>Sınav Takvimi         | 2009-2010 Güz        | Harç          | Ödeme    | 192,00           | 06.10.2009             | 06.10.2009       |
| M  | Sınıf Listeleri            |                      |               |          |                  |                        |                  |
| 6  | Ders Programı              |                      |               |          |                  |                        |                  |
| 1  | Derslik Ders Program       |                      |               |          |                  |                        |                  |
| Y  | Bölüm Ders Programı        |                      |               |          |                  |                        |                  |
|    | Harç Bilgileri 📫           |                      |               |          |                  |                        |                  |
| ۵  | Staj Bilgileri             |                      |               |          |                  |                        |                  |
| -  | Genel Duyurular            |                      |               |          |                  |                        |                  |
| ġ. | Öğretim Elemanı Duyuruları |                      |               |          |                  |                        |                  |
| *  | Mezuniyet Onay Bilgileri   |                      |               |          |                  |                        |                  |
| V  | Form Íslemleri             |                      |               |          |                  |                        |                  |

Yukarıdaki ekranda Harç Detayları butonu ile görünen harç ücreti ayrıntıları aşağıdaki gibi görülür. Buradan seçilen döneme ait harç ücretlerinin ayrıntılı bilgileri görülür.

Ödenmesi Gereken Dönemlik Harç Tutarı; aktif dönem için(tanımlanan) ödenecek harç tutarıdır.

Aşağıda Listelenen ve tekrar edilecek dersler için ek ders ücreti; alt kısımda listelenen, 3.defa ve üstü tekrar edilecek olan dersler için ödenecek toplam tutarı belirtmektedir.

Ödenmesi Gereken Toplam Harç Tutarı; aktif dönemin harç tutarı ile 3.defa ve üstü tekrar edilecek ders ücretlerinin toplamıdır. Öğrencinin aktif dönemde ödemesi gereken ücreti gösterir.

Ödenen Tutar; öğrencinin aktif dönemde ödediği tutarı gösterir.

Dönem Bakiyesi; öğrencinin aktif dönemde yaptığı toplam ödemeden sonraki bakiye bilgisini gösterir.

Örn: 130 TL borcu ödedi ise 0 (sıfır) görünür. 130 TL'den fazla yatırdı ise ve geçmiş dönem borcu yok ise öğrenci alacaklı olur, ".... TL Alacak" şeklinde görünür.

Genel Bakiye(Tüm Dönemlerin Bakiyesi); Öğrencinin sistemde kayıtlı, geçmiş dönemler dahil, harç ücreti borçlarının toplamını gösterir.

Harç borcu var ise ".... TL Borç", Harç borcundan fazla ödeme yaptı ise ".... TL Alacak" şeklinde görünür. Borç veya alacağı yok ise "0" (sıfır) görünür.

|                    |                |              |            | Harç Tahakkuk | cu Detayı          |                                      |         |  |
|--------------------|----------------|--------------|------------|---------------|--------------------|--------------------------------------|---------|--|
| Harç Dönemi        |                |              |            |               |                    | 2009-2010 Bahar                      | •       |  |
| Ödenmesi Gereken   | Dönemlik Har   | ç Tutarı     |            |               |                    |                                      | 103,99  |  |
| Aşağıda Listelenen | ve tekrar edil | ecek dersler | için ek de | rs ücreti     |                    |                                      | 26,01   |  |
| Ödenmesi Gereken   | Toplam Harç    | Tutarı       |            |               |                    | 130,00                               |         |  |
| Ödenen Tutar       |                |              |            |               |                    |                                      | 0,00    |  |
| Dönem Bakiyesi     |                |              |            |               |                    | 130                                  | TL Borg |  |
| Genel Bakiye (Tün  | Dönemlerin B   | akiyesi)     |            |               |                    | 130                                  | TL Borg |  |
| Ders Kodu De       | ers Adı        | Kredi        | AKTS       | Son Notu      | Tekrar Ettiği Sayı | Bu Dönemle Birlikte<br>Tekrar Sayısı | Tuta    |  |
| MOD 104 Md         | oda Resmi      | 3            | 3          | NA            | 2                  | 3                                    | 26,01   |  |

# **Mezuniyet Onay Bilimleri**

Mezun durumdayken ayrılış işlemleri gerçekleştirilirken online olarak yapılır.

Onay birimleri öğrenci işleri tarafından oluşturulur ve onaylayan birimler takip edilir onaylamayan birimlere gidilip problem çözülür ve onaylatılır.

# Anketler

Oluşturulmuş anketlerin listelendiği ve cevaplandığı ekrandır. Anketi cevaplamak için Selevin basılır. Anket cevaplama, öğrenci işlerinin seçimine göre ders kaydı yapmadan önce veya not görüntülemeden önce karşınıza çıkar. Diğer durumlarda Anketler menüsünden de girilebilir.

|    | Genel İşlemler          | 1    | Ľ                | .:: Aktif Anketler ::.                                                       |                        |            |
|----|-------------------------|------|------------------|------------------------------------------------------------------------------|------------------------|------------|
| -  | From Felendard          |      | <u># Adı</u>     | Amaci                                                                        | <u>Uyqulayan Birim</u> | Soru Sayıs |
| _  | Form işlemleri          | 1998 | 🔘 Barınma Anketi | Kampüsümüzde Açılması Planlanan yurt ile ilgili bilgi amaçlı düzenlenmiştir. | Rektörlük              | 5          |
| _  | Anketler                | -    |                  |                                                                              |                        |            |
| Ð  | Değerlendirme Formları  |      |                  |                                                                              |                        |            |
| V  | Ders ve Dönem İşlemleri |      |                  |                                                                              |                        |            |
| C, | Ders Kayıt              |      |                  |                                                                              |                        |            |
| ø  | Ders Ekle/Bırak         |      |                  |                                                                              |                        |            |
| 5  | Dönem Ortalamaları      |      |                  |                                                                              |                        |            |
| B  | Sınav Notları           |      |                  |                                                                              |                        |            |
|    | Not Listesi             |      |                  |                                                                              |                        |            |
| 42 | Transkript              |      |                  |                                                                              |                        |            |
| ۶. | Transkript Senaryosu    |      |                  |                                                                              |                        |            |
| n  | Devamsızlık Durumları   |      |                  |                                                                              |                        |            |
| -  |                         | -    |                  |                                                                              |                        |            |

| .:: Anket Bilgileri ::.                                                     |
|-----------------------------------------------------------------------------|
| Barınma Anketi                                                              |
| Kampüsümüzde Açılması Planlanan yurt ile ilgili bilgi amaçlı düzenlenmiştir |

#### 1 İkamet Edilen Yer

Ev

Ailemle Yaşıyorum

Vurt ise ismini belirtiniz

#### 2 Odanız kaç kişilik

- 🔘 Bir
- 🔘 İki

© Üç

🔘 Dört veya Daha Fazla

| Aylık yurt aidatınız ne kadar?        |
|---------------------------------------|
| © 400 - 500 TL Arası                  |
| © 500 - 750 TL Arası                  |
| © 750 - 1000 TL Arası                 |
| 🔘 1000 TL Üstü                        |
| 🛇 Yok                                 |
| Aylık Ev Kiranız Ne Kadar (Tahmini) ? |
| © 400 - 500 TL Arası                  |
| 🔘 500 -750 TL Arası                   |
| © 750 -1000 TL Arası                  |
| 🔘 1000 TL Üstü                        |

Ev kirası ödemiyorum(Ailemle ve yurtta yaşıyorum)

# **Değerlendirme Formları**

Öğretim üyelerinin verdiği dersleri alan öğrenciler tarafından değerlendirilebildiği anket türüdür. Değerlendirme formaları öğretim elemanının performanslarını ölçmede ve şube, program, fakülte ve üniversitede derecesini tespit etmede kullanılır.

| .:: Değerlendirme Formları ::. |                                |                                                                                                    |                                  |                       |  |  |  |  |  |  |
|--------------------------------|--------------------------------|----------------------------------------------------------------------------------------------------|----------------------------------|-----------------------|--|--|--|--|--|--|
| #                              | Adı                            | Amacı                                                                                                    | <u>Uygulayan</u><br><u>Birim</u> | <u>Soru</u><br>Sayısı |  |  |  |  |  |  |
| 📀 Ankete Katıl                 | DERS<br>DEĞERLENDİRME<br>FORMU | Bu formda sorulan sorularla Üniversitesi'nde eğitim-öğretim kalitesini<br>yükseltmek hedeflenmektedir. Öğrenciler bu formu doldurmakla, şu anda<br>almakta oldukları eğitimin kalitesini iyileştirmeye katkıda bulunacaklardır.<br>Onun için, formun büyük bir özen ve dikkatle doldurulması gerekmektedir. | Rektörlük                        | 34                    |  |  |  |  |  |  |

# Ders Kaydı

Ders Kayıt menüsünden girdiğimiz zaman karşımıza aşağıdaki gibi bir pencere gelecektir.

|                    |                                                                        |                           |                                    |                                     |               | D       | ers Kay  | ıt                      |                                   |          |             |          |  |
|--------------------|------------------------------------------------------------------------|---------------------------|------------------------------------|-------------------------------------|---------------|---------|----------|-------------------------|-----------------------------------|----------|-------------|----------|--|
| Öğrenci<br>Fakülte | No / Adı Soyar<br>- Program / Sı                                       | dı<br>nıfı                | 070703028 / AB<br>Güzel Sanatlar - | DULLAH KÜXXXXX<br>Moda ve Tekstil 1 | (<br>asarım   | 1/2     |          |                         |                                   |          |             |          |  |
| Kayıt T            | Kayıt Tarihi - Nedeni 20/0<br>Dönem Ortalaması - Genel Ortalaması 2,54 |                           |                                    | el Yetenek                          |               |         |          |                         |                                   | 6        | Ders Progra | ramı     |  |
| Dönem              |                                                                        |                           |                                    | LI BAŞARILI                         |               |         |          |                         |                                   | 6        | Bölüm D.Pro | gramı    |  |
| Fakülte<br>Güzel S | anatlar                                                                |                           | •                                  | Program<br>Moda ve Tel              | stil Ta       | isarımı |          | •                       | Ders Kayıt Tipi<br>Dönem Dersleri |          | Ŧ           |          |  |
| <u>Sub</u>         | e Ders Kod                                                             | <u>Ders Adı</u>           |                                    | <u>z/s</u>                          | <u>T+U</u>    | Krd     | AKTS     | <u>Öğretim Üyesi</u>    | <u>Snf</u>                        | Aç.Neden | Kont.       | Grup Kod |  |
| 1                  | BILPRO01                                                               | BİLGİSAYAR                | PROGRAMLAMA 1                      | Z                                   | 6             | 4       | 4        | Okutman reda ahX0000X   | 1                                 | Dnm.     | 1/999       |          |  |
| 20                 | HIST 102t                                                              | Atatürk İlke v            | ve İnkilap Tarihi II               | S                                   | 2             | 2       | 0        | Doç.Dr. Ulvi KeXXXXX    | 2                                 | Dnm.     | 24/35       |          |  |
| 21                 | HIST 102t                                                              | Atatürk İlke v            | /e İnkilap Tarihi II               | S                                   | 2             | 2       | 0        | Doç.Dr. Ulvi KeXXXXX    | 2                                 | Dnm.     | 27/35       |          |  |
| 01                 | MOD 102                                                                | Temel Sanat B             | Eğitimi II                         | s                                   | 6             | 4       | 0        | Yrd.Doç. Himmet GüXXXX  | X 1                               | Dnm.     | 9/20        |          |  |
| 01                 | PRO GENEL                                                              | Introduction              | to Computers                       | Z                                   | 3             | 2       | 2        | Öğr.Gör. Meltem ErXXXXX | X 1                               | Dnm.     | 1/32 🌘      |          |  |
| 24                 | TURK 102                                                               | Türk Dili II              |                                    | 5                                   | 2             | 2       | 0        | Yrd.Doç. mahir kaXXXXX  | 1                                 | Dnm.     | 16/20       | l l      |  |
| Tekran<br>MOD 10   | : <mark>Edilmesi Ge</mark><br>14 Moda Resmi                            | reken Dersler<br>2.Tekrar |                                    |                                     |               |         |          |                         |                                   | Ke       | sinleştir   |          |  |
| Öğren              | ci Kesinleştiri                                                        | ne Durumu :               | Kesinleştirilmedi                  | !                                   |               |         |          | Danışman Onay           | / Durumu : <mark>Onayla</mark>    | nmadı !  |             |          |  |
|                    |                                                                        |                           |                                    |                                     |               | Seçi    | ilen Der | sler                    |                                   |          |             |          |  |
|                    | <u>Şb.Ders Ko</u>                                                      | <u>d Ders Ad</u>          |                                    | <u>Z/</u>                           | <u>5. T+l</u> | J Krd   | AKTS     | <u>Snf Alış Di</u>      | D2D3D4 Ac.Neden                   | Kon      | Grup Kod    |          |  |
| 🥥 Çıka             | ar 23 HIST 1                                                           | 02t Atatürk il            | ke ve İnkilap Tarihi II            | S                                   | 2             | 2       | 0        | 2 Yükseltme             | Dnm.                              | 34/35    |             | 005aydır |  |

| 🥥 Çıkar | 23 HIST 102t | Atatürk ilke ve Inkilap Tarihi II | S | 2 | 2 | 0 | 2 | Yükseltme | Dnm, | 34/35 | 080Saydır |
|---------|--------------|-----------------------------------|---|---|---|---|---|-----------|------|-------|-----------|
| 🥥 Çıkar | 01 MOD 104   | Moda Resmi                        | S | 4 | 3 | 0 | 1 | Alttan NA | Dnm. | 18/20 | 000Saydır |
| 🥥 Çıkar | 01 MOD 202   | Moda Tasarımı II                  | S | 6 | 4 | 0 | 2 | Zorunlu   | Dnm. | 13/20 | 000Saydır |
| 🥥 Çıkar | 01 MOD 204   | Kalip Tasarimi II                 | S | 4 | 3 | 0 | 2 | Zorunlu   | Dnm. | 14/20 | 000Saydır |
| 🥥 Çıkar | 01 MOD 206   | Dikiş Tasarımı                    | S | 3 | 2 | 0 | 2 | Zorunlu   | Dnm, | 14/20 | 000Saydır |
| 🤤 Çıkar | 01 MOD 208   | Kumaş Yapı Bilgisi II             | S | 3 | 2 | 0 | 2 | Zorunlu   | Dnm. | 12/20 | @@Saydır  |
| 🥥 Çıkar | 01 MOD 210   | 19.20. yy Avrupa Sanat Tarihi     | S | 2 | 2 | 0 | 2 | Zorunlu   | Dnm. | 12/20 | 0005aydır |
| 🥥 Çıkar | 01 MOD 212   | Moda ve Sanat                     | z | з | 2 | 0 | 2 | Seçmeli   | Dnm. | 11/20 | 0805aydır |

# **Birinci Kısım**

Üstte yer alan birinci kısım öğrencinin seçebileceği derslerin listelendiği kısımdır.

Bu bölümden 💿 Butonu ile istediğiniz dersi ekleyebilirsiniz veya

😑 Çıkar 🔄 Butonu ile eklenen dersleri seçilen dersler listesinden çıkarabilirsiniz.

## İkinci Kısım

Bu kısımda seçilen derslerin listelendiği bölümdür.

Herhangi bir ders birinci kısımdan seçildiği anda bulunduğu listeden alınır ve ikinci bölüm yani seçilen dersler listesine eklenir. İkinci bölümden de çıkarıldığı anda buradan silinerek Birinci Kısıma eklenir.

Butonu Öğrenci dönem içerisinde kaldığı bir dersi yaz okulunda almış ve geçmiş ancak, ders kayıt esnasında hala KALDI görünüyor ve otomatik alttan eklendi ise ders yaz okulu için farklı bir kod ile açılmış olup Ders Saydırma işlemi yapılmamıştır. Bunun için;

|             | Ders Saydırma İşlemleri                                                                    |                                                                                                    |                       |                                       |                                |                                        |                          |                         |                        |                   |                         |                                                   |                      |                                    |
|-------------|--------------------------------------------------------------------------------------------|----------------------------------------------------------------------------------------------------|-----------------------|---------------------------------------|--------------------------------|----------------------------------------|--------------------------|-------------------------|------------------------|-------------------|-------------------------|---------------------------------------------------|----------------------|------------------------------------|
|             | Saydırılacak Ders : 02 LAW 206 Ceza Hukuku Genel Hükümler 🔚 🛛 Dersin Saydırmasını İptal Et |                                                                                                    |                       |                                       |                                |                                        |                          |                         |                        |                   |                         |                                                   |                      |                                    |
|             |                                                                                            |                                                                                                    |                       |                                       |                                |                                        |                          |                         |                        |                   |                         |                                                   |                      |                                    |
| Say         | aydırma Tipi                                                                               |                                                                                                    |                       |                                       |                                |                                        |                          |                         |                        |                   |                         |                                                   |                      |                                    |
| ۲           | Başarısız Dersler (Alttan Ders İçin Saydırma)                                              |                                                                                                    |                       |                                       |                                |                                        |                          |                         |                        |                   |                         |                                                   |                      |                                    |
| 0           | 🛇 Başarılı Dersler (Not Yükseltme İçin Saydırma)                                           |                                                                                                    |                       |                                       |                                |                                        |                          |                         |                        |                   |                         |                                                   |                      |                                    |
| SAI         | SAYDIRMA İşlemi Başarıyla Yapıldı.                                                         |                                                                                                    |                       |                                       |                                |                                        |                          |                         |                        |                   |                         |                                                   |                      |                                    |
|             |                                                                                            | Dönem                                                                                                    | Şb.                   | Ders Kod                              | Ders Ad                        |                                        |                          | Z/9                     | 5 Snf                  | Krd               | AKTS                    | Geçme Durum                                       | NOT                  | Ders Alındı                        |
| 69          | Bu Derse Saydır                                                                            | 2008-2009 Bahar                                                                                                | 03                    | LAW 326                               | Hukuk Fels                     | sefesi                                 |                          | Z                       | 3                      | 2                 | 2                       | Kaldı                                             | FF                   |                                    |
| 69          | Bu Derse Saydır                                                                            | 2008-2009 Güz                                                                                                  | 03                    | LAW 315                               | Medeni Us                      | sul Hukuku                             |                          | z                       | 3                      | 4                 | 4                       | Kaldı                                             | FD                   |                                    |
| 63          | Bu Derse Saydır                                                                            | 2008-2009 Güz                                                                                                  | 03                    | LAW 351                               | Profession                     | nel English II                         |                          | z                       | 3                      | 2                 | 2                       | Kaldı                                             | FD                   | LAW 206 (Alttan)                   |
| 69          | Bu Derse Saydır                                                                            | 2007-2008 Güz                                                                                                  | 02                    | LAW 207                               | İdare Huk                      | uku                                    |                          | Z                       | 2                      | 4                 | 4                       | Kaldı                                             | FF                   |                                    |
| 69          | Bu Derse Saydır                                                                            | 2007-2008 Güz                                                                                                  | 02                    | LAW 215                               | Kamu Mali                      | iyesi                                  |                          | Z                       | 2                      | 3                 | 3                       | Kaldı                                             | FD                   |                                    |
| 69          | Bu Derse Saydır                                                                            | 2006-2007 Bahar                                                                                                | 02                    | LAW 206                               | Ceza Huki                      | uku Genel Hüküm                        | ler                      | Z                       | 2                      | 4                 | 4                       | Kaldı                                             | FF                   |                                    |
|             |                                                                                            |                                                                                                    |                       |                                       |                                |                                        |                          |                         |                        |                   |                         |                                                   |                      |                                    |
| UCT         | Öž D                                                                                       | and a second second second second second second second second second second second second second second second |                       | 1. days and a stand                   |                                | 6 - 1/1                                | 1 💌                      |                         |                        | M                 |                         |                                                   |                      | de halance ID. David Scientifi     |
| butor       | u kullanılarak dersk                                                                       | er ilişkilendirilir. Saydırm                                                                                   | a işlemi              | yapılmadığı takı                      | e alinan bir (<br>dirde öğren) | cinin ortalamaları                     | hatalı hes               | seitme şe<br>aplanaca   | kindeki<br>ktir.       | Dir te            | krarı şek               | inde ise saydiniacak di                           | ersin yanı           | nda bulunan i bu Derse Saydır      |
|             |                                                                                            |                                                                                                    |                       |                                       |                                |                                        |                          |                         |                        |                   |                         |                                                   |                      |                                    |
|             |                                                                                            |                                                                                                    |                       |                                       |                                |                                        |                          |                         |                        |                   |                         |                                                   |                      |                                    |
|             |                                                                                            |                                                                                                    |                       |                                       |                                | Ders Grup                              | andırma                  | a İşlem                 | leri                   |                   |                         |                                                   |                      |                                    |
|             |                                                                                            | E                                                                                                    | )ersin (              | Grup Kodu                             |                                | -                                      |                          | Grup De                 | giştir                 |                   |                         |                                                   |                      |                                    |
| NOT<br>öğre | : Öğrencinin ders k<br>ncinin müfredatında                                                 | aydında aldığı ders, mü<br>a olupta almadığı dersle                                                            | ifredatir<br>r tesbit | nda gruplandırıl<br>edilebilir. Müfre | mış bir ders<br>dat dersleri   | ise bu grup kodu<br>indeki gruplandırı | ı ders kay<br>na öğrenci | dına yanı<br>inin sorur | atılır. Öğ<br>nlu oldu | ğrencir<br>ğu der | nin müfre<br>slerin tes | datında bulunan gruplı<br>bitinde yardımcı bir un | u ve grup<br>surdur. | suz müfredat dersleri kullanılarak |

NOT: Saydırma işlemi yaparken kredi veya ders tipi(zorunlu/secmeli) farkı var ise ve bu nedenle saydırma işlemi yapılamıyor ise Müfredat Dönem Tanımlarında bu kural aktif hale getirilmiştir. Öğrenci işleri ile görüşünüz.

Yanlış yapılan saydırma işlemini iptal etmek için Danışman veya Öğrenci İşleri ile görüşünüz.

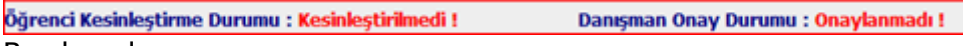

Bu ekranda

Öğrenci Kesinlestirme Durumu: Öğrenci ders kaydı yapmadı veya onaylamadı ise **Kesinlestirmedi**, ders kaydını yaptı ise Kesinlestirdi olarak görüntülenir.

Ekranda Kesinleştirdi ibaresi görünüyorsa ders kayıtları üzerinde hiçbir değişiklik yapılamaz.

Öğrenci ders kaydı yaparken başarısız olduğu dersler otomatik olarak Alttan eklenir ve eklenen bu dersleri öğrenci silemez veya değiştiremez. Bu işlemi sadece danışman yapabilir.

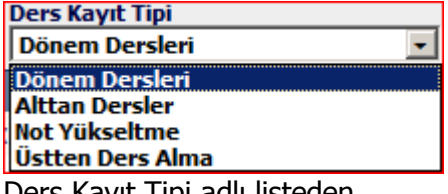

Ders Kayıt Tipi adlı listeden

Dönem Dersleri: Öğrencinin kayıtlı olduğu bölümde açılan dersler ve bu derslere ek olarak müfredatın da yer alan fakat hiç almadığı dersler listelenir.

Alttan Dersler: Bu seçenek seçildiğinde öğrencinin başarısız olduğu dersler listelenir. Bu dersler öğrenci ders kaydı ekranına girdiği anda öğrencinin başarısız olduğu ders, aktif dönemde açılmış ise otomatik olarak Alttan eklenir. Alttan basarıyla eklenen dersler bu listeden silinir.

Not Yükseltme: Bu seçenek seçildiğinde öğrencinin önceki dönemlerde almış olduğu DC veya DD gibi harf notları olan dersler listelenir. Bu derslerden herhangi biri seçildiğinde Ders Alma tipi Not Yükseltme olarak işaretlenir.

**Üstten Ders Alma:** Bu seçenek seçildiğinde öğrencinin bulunduğu sınıfın bir üstündeki dersler listelenir. Öğrencinin genel not ortalaması yönetmelikteki kurallara uygun ise bu dersler seçilebilir. Bu derslerden herhangi biri seçildiğinde Üstten olarak işaretlenir.

Bu ekranda yapılan ders kaydı uygun ise 🗾

Kesinleştir

butonuna basarak onaylayabilirsiniz.

# **Ders Ekle/Bırak**

Öğrencinin ders ekle/bırak kayıt işlemini yaptığı ekrandır.

|                                     |                   |                    |                  |                        |            | Ders    | Ekle/B | lırak                    |                                   |             |             |          |
|-------------------------------------|-------------------|--------------------|------------------|------------------------|------------|---------|--------|--------------------------|-----------------------------------|-------------|-------------|----------|
| Öğrend                              | ci No / Adı Soyad | dı                 | 070703028 / AB   | DULLAH KÜXXXXX         | x          |         |        |                          |                                   |             |             | ,        |
| Fakülte                             | e - Program / Si  | nıfı               | Güzel Sanatlar - | • Moda ve Tekstil      | Tasarım    | 1/2     |        |                          |                                   |             |             |          |
| Kayıt T                             | Tarihi - Nedeni   |                    | 20/09/2007 / Öz  | zel Yetenek            |            |         |        |                          |                                   | 6           | Ders Progra | imi      |
| Dönem Ortalaması - Genel Ortalaması |                   |                    | 2,54-1,93 SART   | 'LI BAŞARILI           |            |         |        |                          | 8                                 | Bölüm D.Pro | gramı       |          |
| Fakülte<br>Güzel :                  | a<br>Sanatlar     | •                  |                  | Program<br>Moda ve Tel | cstil Ta   | isarımı |        | •                        | Ders Kayıt Tipi<br>Dönem Dersleri |             | Ŧ           |          |
| <u>Sul</u>                          | be Ders Kod       | <u>Ders Adı</u>    |                  | <u>z/s</u>             | <u>T+U</u> | Krd     | AKTS   | <u>Öğretim Üyesi</u>     | <u>Snf</u>                        | Aç.Neden    | Kont.       | Grup Kod |
| 01                                  | BILPRO01          | BİLGİSAYAR PRO     | GRAMLAMA 1       | Z                      | 6          | 4       | 4      | Okutman reda ahXXXXX     | 1                                 | Dnm.        | 1/999       |          |
| 20                                  | HIST 102t         | Atatürk İlke ve İn | kilap Tarihi II  | S                      | 2          | 2       | 0      | Doç.Dr. Ulvi Ke)0000X    | 2                                 | Dnm.        | 24/35       |          |
| 21                                  | HIST 102t         | Atatürk İlke ve İn | kilap Tarihi II  | S                      | 2          | 2       | 0      | Doç.Dr. Ulvi Ke)0000X    | 2                                 | Dnm.        | 27/35       |          |
| 01                                  | MOD 102           | Temel Sanat Eğitin | ni II            | S                      | 6          | 4       | 0      | Yrd.Doç. Himmet GüXXXXXX | 1                                 | Dnm.        | 9/20        |          |
| 01                                  | PRO GENEL         | Introduction to Co | omputers         | Z                      | 3          | 2       | 2      | Öğr.Gör, Meltem ErXXXXXX | 1                                 | Dnm,        | 1/32 🌍      |          |
| 24                                  | TURK 102          | Türk Dili II       |                  | 5                      | 2          | 2       | 0      | Yrd.Doc. mahir kaxxxxX   | 1                                 | Dnm.        | 16/20       |          |

Tekrar Edilmesi Gereken Dersler MDD 104 Moda Resmi 2.Tekrar

#### Öğrenci Kesinleştirme Durumu : Kesinleştirilmedi !

Danışman Onay Durumu : Onaylanmadı !

Ekle/Bırak Kesinleştir

|         |              |                                   |            |     | Seçil | en Ders     | ler |           |                   |       |          |           |
|---------|--------------|-----------------------------------|------------|-----|-------|-------------|-----|-----------|-------------------|-------|----------|-----------|
|         | Sb.Ders Kod  | Ders Ad                           | <u>z/s</u> | T+U | Krd   | <u>AKTS</u> | Snf | _Alış_    | D1D2D3D4 Ac.Neden | Kon   | Grup Kod |           |
| 🔵 Bırak | 23 HIST 102t | Atatürk ilke ve İnkilap Tarihi II | S          | 2   | 2     | 0           | 2   | Yükseltme | Dnm.              | 34/35 |          | 000Saydır |
| 🔵 Bırak | 01 MOD 104   | Moda Resmi                        | S          | 4   | 3     | 0           | 1   | Alttan NA | Dnm.              | 18/20 |          | @@Saydır  |
| 😂 Bırak | 01 MOD 202   | Moda Tasarımı II                  | S          | 6   | 4     | 0           | 2   | Zorunlu   | Dnm.              | 13/20 |          | @@Saydır  |
| 🔵 Bırak | 01 MOD 204   | Kalıp Tasarımı II                 | s          | 4   | 3     | 0           | 2   | Zorunlu   | Dnm.              | 14/20 |          | @@Saydır  |
| 🔵 Bırak | 01 MOD 206   | Dikiş Tasarımı                    | S          | 3   | 2     | 0           | 2   | Zorunlu   | Dnm.              | 14/20 |          | 000Saydır |
| Bırak   | 01 MOD 208   | Kumaş Yapı Bilgisi II             | s          | 3   | 2     | 0           | 2   | Zorunlu   | Dnm.              | 12/20 |          | @Saydir   |
| Bırak   | 01 MOD 210   | 19.20. yy Avrupa Sanat Tarihi     | S          | 2   | 2     | 0           | 2   | Zorunlu   | Dnm.              | 12/20 |          | 6605aydır |
| 😂 Bırak | 01 MOD 212   | Moda ve Sanat                     | z          | 3   | 2     | 0           | 2   | Seçmeli   | Dnm.              | 11/20 |          | 000Saydır |

#### **Dönem Ortalamaları**

Öğrencinin dönemlere göre ortalamalarının ve genel not ortalamasının gösterildiği ve bu bilgilerin Excel'e aktarıldığı ekrandır.

|                 | Dön                       | em Ortalamaları  |                      |
|-----------------|---------------------------|------------------|----------------------|
| Dönem Adı       | <u>Aldığı Ders Sayısı</u> | Dönem Ortalaması | Genel Not Ortalaması |
| 2007-2008 Güz   | 6                         | 0,75             | 0,75                 |
| 2007-2008 Bahar | 7                         | 0,86             | 0,82                 |
| 2007-2008 Yaz   | 2                         | 2,25             | 1,24                 |
| 2008-2009 Güz   | 4                         | 2,05             | 1,70                 |
| 2008-2009 Bahar | 3                         | 0,89             | 1,72                 |
| 2009-2010 Güz   | 6                         | 2,54             | 1,93                 |
| 2009-2010 Bahar | 8                         |                  |                      |
|                 | - 1/1                     | 1 - 14 - 4 - 14  |                      |

# **Sinav Notlari**

Öğrencinin dönemlere göre aldığı derslerin sınav notlarının listelendiği ekrandır.

NOT: Sınav notları girilmiş ve ilan edilmemiş ise -- şeklinde görünür.

| Dönem        | 2009-2010 Bahar                    | ▼                      |    |
|--------------|------------------------------------|------------------------|----|
|              | م                                  | çıklanan Sınav Notları |    |
| 1 BILSISO1   | BİLGİSAYAR SİSTEMLERİ 1            |                        |    |
| Vize         |                                    |                        | 22 |
| Final        |                                    |                        |    |
| 1 ORY 400 9  | SOCIAL AND CULTURAL ACTIVITES (NC) |                        |    |
| 1.Vize Sınav | I                                  |                        | 85 |
| 2.Vize Sınav | I                                  |                        | 44 |
| Final Sınavı |                                    |                        |    |
|              |                                    |                        |    |

#### Not Listesi

Öğrencinin dönemlere göre aldığı derslerin sınav notlarının listelendiği ekrandır. Bu listeyi Excel'e aktarmak için listenin altında bulunan yazdır simgesine tıklanır.

| Döne | m         | 200      | 19-2010 Bahar                         | -          | Aldığı | Dersler                      |   |           |                   |           |           |
|------|-----------|----------|---------------------------------------|------------|--------|------------------------------|---|-----------|-------------------|-----------|-----------|
| #    | <u>Şb</u> | Ders Ko  | <u>duDers Adı</u>                     | <u>T+U</u> | Krd Sn | f Program                    |   | NotSonuçl | andırıldı Snf.Ort | Std.Sap T | skor Ort. |
| BE   | 1         | BILSIS01 | 1 BİLGİSAYAR SİSTEMLERİ 1             | 4+7        | 41     | İngiliz Dili ve<br>Edebiyatı |   |           | -                 | -         |           |
|      | 01        | MATH 3   | 25 Elementary Number Theory           | 3+0        | 3 3    | Matematik                    |   |           | -                 | -         |           |
|      | 01        | MATH 3   | 78 Partial Differential Equations     | 3+0        | 33     | Matematik                    |   |           | -                 | -         |           |
|      | 01        | MATH 3   | 92 Probability Theory & Statistics    | 4+0        | 4 2    | Matematik                    |   |           | -                 | -         |           |
| EE   | 1         | ORY 400  | SOCIAL AND CULTURAL ACTIVITES<br>(NC) | 0+0        | 01     | Matematik                    |   |           |                   | -         |           |
|      |           |          | 🚔 5-                                  | - 1/1      | 1      | - H -                        | • | M         |                   |           |           |

Not Listesi: butonuna basılarak dersten alınan sınav notlarının listelendiği ekran açılır.

|               | 04     | 10202023 nolu Öğrenci |                     |     |
|---------------|--------|-----------------------|---------------------|-----|
| Sınav Adı     | Durumu | Notu Giren            | Not Giriş Tarihi    | Not |
| Final Sinavi  | Girdi  | Gökmen ÇİFTÇİ         | 21.07.2011 16:33:27 |     |
| 1.Vize Sınavı | Girdi  |                       | 28.04.2011 20:44:24 | 85  |
| 2.Vize Sınavı | Girdi  | Gökmen ÇİFTÇİ         | 05.07.2011 09:52:26 | 44  |

### Transkript

Öğrencinin transkript belgesinin görüntülendiği bir PDF sayfası açar.

## **Transkript Senaryosu**

Bu ekranda öğrencinin bilgileri, AGNO'su ve tüm dönemlerden almış olduğu derslerinin dönemlere göre listesi alabileceği ve notları görüntülenmektedir. Öğrenci karne senaryosu ekranı ile tahmini notu girerek AGNO'sundaki değişikliği görebilir. Bu yapılan değişiklikler öğrencinin gerçek notuna etki etmez. Yalnızca bilgilendirme amaçlı kullanılan ekrandır.

Listeden seçilen dersin olduğu satır YEŞİL renk olur ve bu derse saydırılan(eşdeğer) dersin olduğu satır da birlikte YEŞİL olarak seçili görünür.

| -     | Genel İşlemler          | 100 | Not: Bu ekrand           | laki işlemler sistem üzerinde herhangi         | bir değişiklik yapılmadan,   | sadece bilgilendirme           | amaçlı olara | k yapılmakta | dir |
|-------|-------------------------|-----|--------------------------|------------------------------------------------|------------------------------|--------------------------------|--------------|--------------|-----|
| •     | Form İşlemleri          |     | Adı Soyadı<br>Öğrenci No | : ABDULLAH KÜXXXXX<br>: 070703028              | Kayıt Tarihi<br>Kayıt Nedeni | : 20/09/2007<br>: Özel Yetenek | e<br>E       |              |     |
| V     | Ders ve Dönem İşlemleri | -   | Fakülte<br>Program       | : Güzel Sanatlar<br>: Moda ve Tekstil Tasarımı | AGNO                         | :                              | rdem ÜnXOOC  | xx           |     |
| 124   | Ders Kayıt              |     |                          |                                                | 2007-2008 Giiz               |                                |              |              |     |
| 1224  | Ders Ekle/Birak         |     | Ders Kodu                | Ders Adı                                       |                              | Kredi                          | AKTS         | Not          |     |
| -     | Dönem Ortalamaları      |     | COMPE 103                | Bilgisayara Giriş                              |                              | 3                              | 3            | FD           | 400 |
|       |                         |     | MOD 101                  | Temel Tasarım I                                |                              | 4                              | 4            | DD           | 1   |
| lice. | Sinav Notlari           |     | MOD 103                  | Desen                                          |                              | з                              | з            | FD           |     |
| -     | Not Listesi             |     | MOD 105                  | Teknik Resim                                   |                              | 2                              | 2            | FF           |     |
| -     | Transkript              |     | MOD 107                  | Kültür Tarihi                                  |                              | 2                              | 2            | FF           |     |
| 2     | Transkript Senaryosu    |     | TURK 1019                | Türk Dili I                                    |                              | 2                              | 2            | СВ           |     |
| m     | Devamsızlık Durumları   |     | ANO : 0,75               | AGNO:0,75 K:16 DK:16                           |                              |                                |              |              |     |
| V     | Diğer İşlemler          |     |                          |                                                | 2007-2008 Babar              |                                |              |              | _   |
| (1)   | Bağlantılar             |     | Ders Kodu                | Ders Adı                                       |                              | Kredi                          | AKTS         | Not          |     |
|       | Mesajlar                |     | COMPE 104                | Temel Bigisayar Bilimi                         |                              | 3                              | 3            | DD           |     |
| ÷     | Cezalar                 |     | GSÍ 102                  | Temel İngilizce II                             |                              | 4                              | 4            | NA           |     |
| 1     | Belge Talebi            |     | MOD 104                  | Moda Resmi                                     |                              | 3                              | 3            | FF           |     |
|       | Sifre Dežistir          |     | MOD 106                  | Estetik Anatomi                                |                              | 4                              | 4            | CC           |     |
|       |                         |     | MOD 108                  | Sanat Tarihi                                   |                              | 2                              | 2            | FD           |     |
|       | Fotograt Güncelle       |     | MOD102                   | Temel Tasarım II                               |                              | 4                              | 4            | FD           |     |
| O     | s.s.s.                  |     | TURK 102+                | Tink Dili II                                   |                              | 2                              | 2            | CR           |     |
| -     | Görüş Bildir            |     | ANO:0.86                 | ACNO:092 K:28 DK:22                            |                              | 2                              | -            |              |     |
| 6     | Cikis                   |     | 1110.0,00                | HUILD . U.U.L. R. DU DR. LL                    |                              |                                |              |              |     |

Öğrencinin almış olduğu derslerin sağ tarafında yer alan 🖾 (değiştir) butonuna basıldığında ekrana dersten alınabilecek tahmini notun girileceği bir kutucuk gelir. Dersin kredi ve alınacak not bilgileri girildikten sonra kaydet butonuna basılarak alınacak tahmini not hesaplatılmış olur.

| Genel İşlemler            | Not: Bu ekranda                           | ki işlemler siste 🌄 Kred                   | li/Not Değiştir                          |       | _ X lara | k yapılmakta | dır |
|---------------------------|-------------------------------------------|--------------------------------------------|------------------------------------------|-------|----------|--------------|-----|
| ► Form İşlemleri          | Adı Soyadı :<br>Öğrenci No :<br>Fakülte : | ABDULLAH KÜ<br>070703028<br>Güzel Sanatlar | 2008 Bahar ) MOD102 Temel Tasarım I<br>4 | I     |          |              |     |
| V Ders ve Dönem İşlemleri | Program :                                 | Moda ve Tekst Not                          | FD 🔻                                     |       | 0000     | xx           |     |
| Ders Kayıt                |                                           |                                            |                                          |       |          |              |     |
| 🖡 Ders Ekle/Bırak         | Ders Kodu                                 | Ders Ad<br>Bilgisava                       | 🔚 Kaydet 😡 İptal                         |       | Þ        | FD           |     |
| Dönem Ortalamaları        | MOD 101                                   | Değiştiriliy<br>Temel Tasarım I            | vor.,                                    | 4     | 4 11.    | DD           |     |
| Sınav Notları             | MOD 103                                   | Desen                                      |                                          | 3     | 3        | FD           |     |
| Not Listesi               | MOD 105                                   | Teknik Resim                               |                                          | 2     | 2        | FF           |     |
| Transkript                | MOD 107                                   | Kültür Tarihi                              |                                          | 2     | 2        | FF           |     |
| Transkript Senaryosu      | TURK 101g                                 | Türk Dili I                                |                                          | 2     | 2        | СВ           |     |
| Devamsızlık Durumları     | ANO: 0,75 A                               | GNO:0,75 K:16 DK                           | :: 16                                    |       |          |              | 0   |
| Diğer İşlemler            |                                           |                                            | 2007-2008 Bahar                          |       |          |              |     |
| Bağlantılar               | Ders Kodu                                 | Ders Adı                                   |                                          | Kredi | AKTS     | Not          |     |
| Mesajlar                  | COMPE 104                                 | Temel Bigisayar I                          | Bilimi                                   | 3     | 3        | DD           |     |
| Cezalar                   | GSİ 102                                   | Temel İngilizce II                         | [                                        | 4     | 4        | NA           |     |
| Belge Talebi              | MOD 104                                   | Moda Resmi                                 |                                          | 3     | 3        | FF           |     |
| Şifre Değiştir            | MOD 106                                   | Estetik Anatomi                            |                                          | 4     | 4        | CC           | -   |
| Fotoğraf Güncelle         | MOD 108                                   | Sanat Tarihi                               |                                          | 2     | 2        | FD           | -   |
| S.S.S.                    | MOD102                                    | Temel Tasarım II                           |                                          | 4     | 4        | FD           |     |
| Görüş Bildir              | TURK 102t                                 | Türk Dili II                               |                                          | 2     | 2        | СВ           |     |
| Cikus                     | ANO: 0,86 A                               | GNO:0,82 K:38 DK                           | 122                                      |       |          |              |     |
|                           |                                           |                                            | 2007-2009 Var                            |       |          |              | 1   |

### Devamsızlık Durumları

Bu ekrandan öğrenci aldığı derslere olan devam/devamsızlık durumunu görebilir. *Ders Devam Kuralları* sütunundaki 🤨 Bilgi butonuna basıldığında ders için belirlenen, Teorik ve Uygulama devam/devamsızlık oranları görülür.

Aşağıdaki örnekte; COMPE 103 kodlu derste yapılabilecek Teorik Devamsızlık saati 13 saat ve Uygulama devamsızlık saati 14 saattir. Öğrencinin bu dersin teorisi için yaptığı devamsızlık 6 saattir.

| Dö        | nem             | 2009-2010        | Bahar             |          | 📕 Aldı     | ğı Der     | sler       |                |               |                           |                              |
|-----------|-----------------|------------------|-------------------|----------|------------|------------|------------|----------------|---------------|---------------------------|------------------------------|
| <u>Şb</u> | <u>Ders Ko</u>  | <u>du Ders A</u> | <u>\dı</u>        |          | <u>T+U</u> | <u>Krd</u> | <u>Snf</u> | <u>Progran</u> | n             | <u>Devamsızlık Durumı</u> | Ders<br>1 Devam<br>Kuralları |
| 01        | COMPE 1         | 103 Introduc     | ction to Computer | '5       | 4+3        | 2          | 1          | Hukuk          |               | T:6/64                    |                              |
| 01        | ECON 10         | 6 Macroeo        | conomics          |          | 0+0        | , 7        | 1          | Hukuk          |               |                           | 0                            |
| 01        | LAW 104         | Hukuk 1          | Tarihi ve Roma H  | lukuku   | 0+0        | Тор        | olam       | n 16 Haft      | ta (112 Saat) | . Teorik Toplamı 64 S     | Saat,                        |
| 01        | LAW 106         | Aile Hu          | kuku              |          | 0+0        | Dev        | /am        | sızlık Ora     | anı (%20)/13  | Saat. Uygulama To         | plamı 48                     |
| 01        | LAW 108         | Türk Ar          | nayasa Hukuku     |          | 0+0        | Saa        | it, De     | evamsızl       | ık Oranı (%3  | 30)/14 Saat.              |                              |
| 01        | Law 110         | Yargı Ö          | rgütü             |          | 3+3        | 3          | 1          | Hukuk          |               |                           | 7                            |
| 08        | <b>TURK 107</b> | 2 Turkish        | Language II       |          | 2+0        | 2          | 1          | Hukuk          |               |                           | 0                            |
|           |                 |                  |                   | 🚔 7 - 1/ | 1 1        | -          | М          | ٠ )            | ы             |                           |                              |

# Gelen Mesajlar

|                | Gelen Mesajlar   |  |
|----------------|------------------|--|
| Gönderici Tipi | Tümü             |  |
|                | Danışman         |  |
| Durumu         | 2.Danışman       |  |
|                | — Alınan Dersler |  |

Gelen mesajlar seçilen kritere göre filtrelenebilir.

# Gönderilen Mesajlar

|            | Gönderilen Mesaj İşlemleri                               |              |
|------------|----------------------------------------------------------|--------------|
| Alıcı Tipi | Tümü<br>Deservere Cönderilee Meesilee                    | 🔇 Yeni Mesaj |
|            | 2.Danışmana Gönderilen Mesajlar                          |              |
|            | Alınan Deslerin Öğretim Elemanlarına Gönderilen Mesajlar |              |

Alıcı tipi seçilerek mesaj gönderilebilir.

# **Belge Talebi**

Öğrencinin "Belge Türü" alanındaki seçeneklerden birini seçerek öğrenci işlerinden belge talebinde bulunduğu ekrandır.

| •   | Genel İşlemler 🙍            |                            |                                         | Belge Talebi                            |      |                                                                                                    |                 |
|-----|-----------------------------|----------------------------|-----------------------------------------|-----------------------------------------|------|----------------------------------------------------------------------------------------------------|-----------------|
| •   | Form İşlemleri 📃            | Talep Eden Kurum Adı       | XXXXXXXXXXXXXXXXXXXXXXXXXXXXXXXXXXXXXX  | ίΰ                                      |      |                                                                                                    |                 |
| ۲   | Ders ve Dönem İşlemleri 🛛 📑 | Talep Nedeni               | XXXXXXXXXXXXXXXXXXXXXXXXXXXXXXXXXXXXXX  |                                         |      |                                                                                                    |                 |
| V   | Diğer İşlemler 🏼 🍯          | Belge Türü                 | Öğrenci Belgesi                         |                                         | •    |                                                                                                    |                 |
| (6) | Bağlantılar                 | Adet                       | 2                                       |                                         |      |                                                                                                    |                 |
|     | Mesajlar                    | Açıklama                   | 000000000000000000000000000000000000000 | 000000000000000000000000000000000000000 |      | 000000000000000000000000000000000000000                                                                         | DOK             |
| ÷   | Cezalar                     | and the state of the state | Gönder                                  |                                         |      |                                                                                                    |                 |
|     | Belge Talebi 😐              | Belge Kaydı Yapıldı        |                                         | Balas Timi                              | Adat | D                                                                                                    | O               |
| *   | Şifre Değiştir              | 30.09.2011 XXXXX           | CXXXX MÜDÜRLÜĞÜ                         | Öğrenci Belgesi                         | 2    | Beklemede                                                                                                    | Onay/ Ked Tarim |
| 2   | Fotoğraf Güncelle           | 16:00:38                   |                                         | ogi cha ocigen                          | -    | a a rai a rai a rai a rai a rai a rai a rai a rai a rai a rai a rai a rai a rai a rai a rai a rai a rai a rai a |                 |
| 0   | S.S.S.                      |                            |                                         |                                         |      |                                                                                                    |                 |
| -   | Görüş Bildir                |                            |                                         |                                         |      |                                                                                                    |                 |
| Ċ   | Çıkış                       |                            |                                         |                                         |      |                                                                                                    |                 |
|     |                             |                            |                                         |                                         |      |                                                                                                    |                 |

# Şifre Değiştir

Yeni şifre belirlenirken;

-En az 6 en fazla 10 karakter olmalıdır.

-T.C. Kimlik numarasının olmamalıdır.

-Sistem büyük-küçük harfe, özel karakterlere duyarlıdır.

| ►        | Genel İşlemler          | 2 | Şifre Değiştir                                                                                                    |
|----------|-------------------------|---|----------------------------------------------------------------------------------------------------|
| ►        | Form İşlemleri          |   | Eski Şifre<br>Veni Şifre <i>(En Fazla 10 Karakter</i> )                                                                                        |
| ►        | Ders ve Dönem İşlemleri | - | Yeni Şifre Tekrar                                                                                                    |
| ۷        | Diğer İşlemler          | ۲ | Henry Kaydet                                                                                                    |
| 80       | Bağlantılar             |   | HATA::Eski Şifre Hatalı Girildi                                                                                                    |
| 2        | Mesajlar                |   | Not: Verilen yeni şifre Öğrencinin T.C. Kimlik Numarasından Bir Parça İçermemelidir.                                                           |
| <b>7</b> | Cezalar                 |   | Eğer şifre Öğrencinin T.C. Kimlik Numarasından bir parça içeriyorsa,<br>Öğrenci sisteme her girdiğinde şifre değiştirme ekranı ile karşılaşır. |
| 6        | Belge Talebi            |   |                                                                                                    |
| 5        | Şifre Değiştir          | - |                                                                                                    |
| 2        | Fotoğraf Güncelle       |   |                                                                                                    |
| •        | S.S.S.                  |   |                                                                                                    |
| -        | Görüş Bildir            |   |                                                                                                    |
| Ċ        | Çıkış                   |   |                                                                                                    |
|          |                         |   |                                                                                                    |

# Fotoğraf Güncelle

Öğrencinin fotoğrafını güncellemek veya bir fotoğraf eklemek amacıyla kullanacağı ekrandır. Fotoğrafın uzantısı jpg ve boyutu en az 10 byte ve en fazla 2MB olmalıdır. Eklenen fotoğraf Öğrenci Belgesi gibi benzeri belgelerde kullanılacaktır.

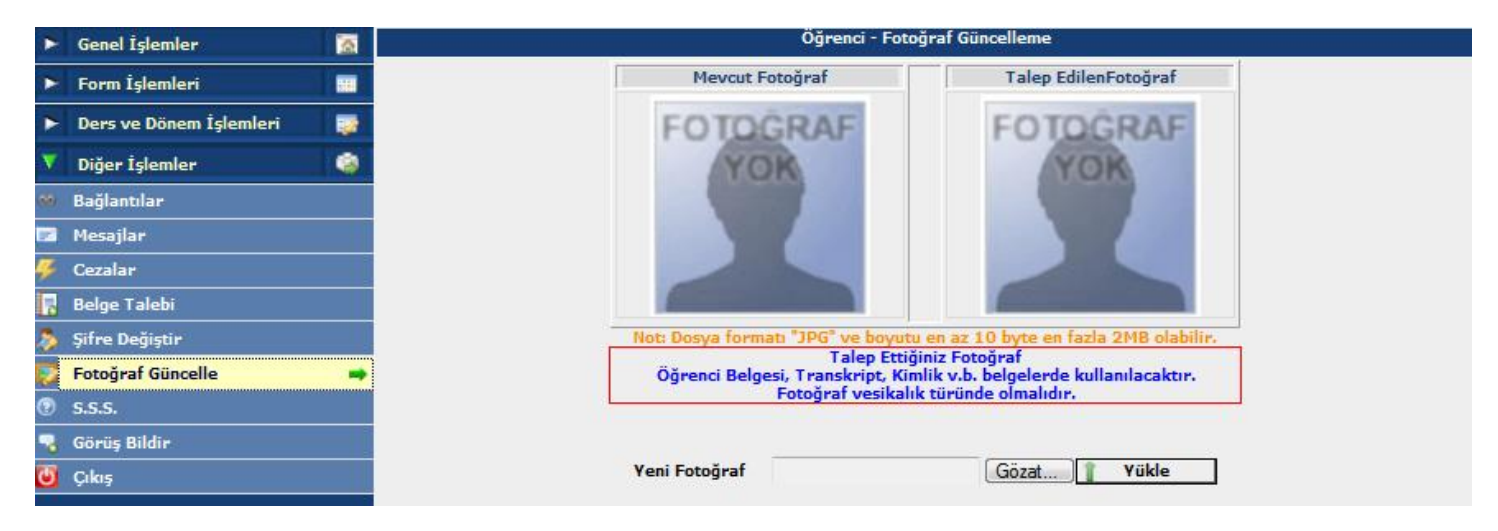

# Görüş Bildir

Öğrencinin kullanmakta olduğu otomasyon hakkında ki Görüş, İstek ve Şikâyetlerini bildirdiği ekrandır. Buraya girilen görüş, istek ve şikâyetler firmaya gönderilmektedir. Öğrenci İşleriyle bir ilgisi bulunmamaktadır.

|            | Genel Işlemler          |   |                                       |                                                                                                    |          |
|------------|-------------------------|---|---------------------------------------|----------------------------------------------------------------------------------------------------|----------|
| ►          | Form İşlemleri          |   | Lütfen bu bölümd<br>Fotoğraf güncelle | e sadece kullanmakta olduğunuz otomasyon ile ilgili görüş ve önerilerinizi bild<br>me veya diğer akademik işlemler ile ilgili talepleri lütfen göndermeyiniz. | riniz.   |
| ۲          | Ders ve Dönem İşlemleri |   | Kategori                              | Görüş                                                                                                    | -        |
| ۷          | Diğer İşlemler          | ۲ | Mesajiniz                             |                                                                                                    | <u>^</u> |
|            | Bağlantılar             |   |                                       |                                                                                                    |          |
| 2          | Mesajlar                |   |                                       |                                                                                                    |          |
| <b>7</b> - | Cezalar                 |   |                                       |                                                                                                    |          |
| 6          | Belge Talebi            |   |                                       |                                                                                                    |          |
| 8          | Şifre Değiştir          |   |                                       |                                                                                                    |          |
| Ş          | Fotoğraf Güncelle       |   |                                       |                                                                                                    |          |
| •          | S.S.S.                  |   |                                       |                                                                                                    |          |
| -          | Görüş Bildir            | - |                                       |                                                                                                    |          |
| Ċ          | Çıkış                   |   |                                       |                                                                                                    |          |
|            |                         |   |                                       |                                                                                                    |          |
|            |                         |   |                                       |                                                                                                    |          |
|            |                         |   |                                       |                                                                                                    |          |
|            |                         |   |                                       |                                                                                                    | -        |
|            |                         |   |                                       | Gönder                                                                                                    |          |